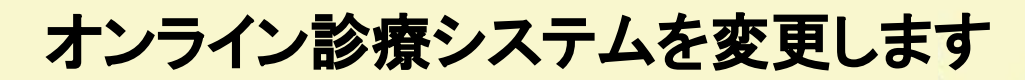

予約ページへのQRコード

https://km-c.smartone.inc/reserve/departments

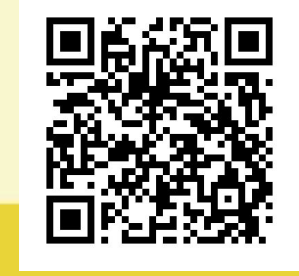

93% 🔳

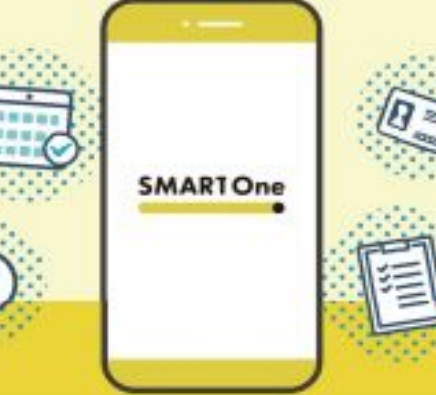

## ご予約までの画面遷移

| ll SoftBank 🗢 15:23 S                                                                                                    | 93% 🔳                                  |                                                                                                    | II SoftB                                                                                                    | ank 🗢                                                                                                    |                                                                                                    | 15:2                                                                                                    | 24                                                                                                    |
|----------------------------------------------------------------------------------------------------|----------------------------------------|----------------------------------------------------------------------------------------------------|----------------------------------------------------------------------------------------------------|----------------------------------------------------------------------------------------------------|----------------------------------------------------------------------------------------------------|----------------------------------------------------------------------------------------------------|----------------------------------------------------------------------------------------------------|
| 医療法人社団 小柳真柄医院                                                                                                    | _                                      |                                                                                                    | 12:00                                                                                                    |                                                                                                    |                                                                                                    |                                                                                                    |                                                                                                    |
| 真柄 CLINIC                                                                                                    | _                                      |                                                                                                    | 13:00                                                                                                    |                                                                                                    |                                                                                                    |                                                                                                    |                                                                                                    |
| 新担予約                                                                                                    |                                        |                                                                                                    | 13:30                                                                                                    |                                                                                                    |                                                                                                    |                                                                                                    |                                                                                                    |
| が広いた。これに                                                                                                    |                                        |                                                                                                    | 14:00                                                                                                    |                                                                                                    |                                                                                                    |                                                                                                    |                                                                                                    |
| 診療科を迭折してく たさい                                                                                                    |                                        |                                                                                                    | 14:30                                                                                                    |                                                                                                    |                                                                                                    |                                                                                                    |                                                                                                    |
| 小柳亮担当 - オンライン診療                                                                                                    | >                                      |                                                                                                    | 15:00                                                                                                    |                                                                                                    |                                                                                                    |                                                                                                    |                                                                                                    |
|                                                                                                    |                                        |                                                                                                    | 15:30                                                                                                    | 0                                                                                                    |                                                                                                    |                                                                                                    | 0                                                                                                    |
| 小柳久美子担当 - オンライン診療                                                                                                    | >                                      |                                                                                                    | 16:00                                                                                                    |                                                                                                    |                                                                                                    |                                                                                                    |                                                                                                    |
|                                                                                                    |                                        |                                                                                                    | 16:30                                                                                                    |                                                                                                    |                                                                                                    |                                                                                                    |                                                                                                    |
|                                                                                                    |                                        |                                                                                                    | 17:00                                                                                                    |                                                                                                    |                                                                                                    |                                                                                                    |                                                                                                    |
|                                                                                                    |                                        |                                                                                                    | 17:30                                                                                                    |                                                                                                    |                                                                                                    |                                                                                                    |                                                                                                    |
|                                                                                                    |                                        |                                                                                                    | 18:00                                                                                                    |                                                                                                    |                                                                                                    |                                                                                                    |                                                                                                    |
| -                                                                                                    |                                        |                                                                                                    | 18:30                                                                                                    |                                                                                                    |                                                                                                    |                                                                                                    |                                                                                                    |
| ☐ km-c.smartone.inc                                                                                                    | C                                      |                                                                                                    | 19:00                                                                                                    |                                                                                                    |                                                                                                    |                                                                                                    |                                                                                                    |
| <<br>〕診療科・コースを選択<br>*LINE.#1  * 15:24<br>医療法人社団 小樽貝柄医院                                                                                                    | 93% <b>—</b> )                         | ≤ LINE الله<br>M                                                                                                    |                                                                                                    | 17:44                                                                                                    | ₽ KI                                                                                                    | m-c.sm                                                                                                    | 949<br>949                                                                                                    |
| <<br>〕診療科・コースを選択                                                                                                    | 93% 🖃                                  | ▲LINE JII 今<br>開<br>第<br>DECTVITIONE JI                                                                                                    | 凝め<br>薬が<br>欲しい方<br>Nadesnovat.                                                                                                    | 17:44<br>đ                                                                                                    | ■ k<br>2日<br>あり                                                                                                    | m-c.sm<br>時<br>で<br>に<br>に<br>に<br>に<br>の<br>の<br>の<br>の<br>の<br>の<br>の<br>の<br>の<br>の<br>の<br>の<br>の<br>の<br>の                 | 945<br>945<br>場で<br>当日<br>副での<br>245<br>245<br>245<br>245<br>245<br>245<br>245<br>245<br>245<br>245              |
| <br><br>                                                                                                    | 93% 🗈                                  | ▲ LINE .山今<br>『<br>『<br>************<br>症状に・<br>症状や、図                                                                                                    | です。<br>選び<br>激しい方<br>MARRORATION<br>MARRORATION<br>こまて<br>ついて                                                                                                    | 17:44<br>a                                                                                                    | ■ k<br>2日<br>59                                                                                                    |                                                                                                    |                                                                                                    |
| <br><br><br><br><br><br><br><br><br><br><br><br><br><br><br><br><br><br><br><br><br><br><br><br><br><br><br><br><br><br><br><br><br><br><br><br><br><br><br><br><br><br><br><br><br><br>                                                                                                    | 93% •                                  | <ul> <li>LINE ・山 や</li> <li>         ・</li> <li>         ・&lt;</li></ul> |                                                                                                    | 17:44<br>オ<br>きいこ と                                                                                                    | ■ k<br>2)日<br>55り                                                                                                    | m-c.sm<br> 時ぞ                                                                                                    | 94<br>94<br>94<br>94<br>94<br>94<br>94<br>94<br>94<br>94<br>94<br>94<br>94<br>9                                  |
| <br><br><br><br><br><br><br><br><br><br><br><br><br><br><br><br><br><br><br><br><br><br><br><br><br><br><br><br><br><br><br><br><br><br><br><br><br><br><br><br><br><br><br><br><br><br><br><br><br><br><br><br><br><br><br><br><br><br>                                                                                                    | 93% ●<br>三<br>15:30<br>ン診療             | <ul> <li>LINE .11 令</li> <li>* CENTRING</li> <li>症状に</li> <li>症状や、 図</li> </ul>                                                                                                    |                                                                                                    | ()<br>17:44<br>さ                                                                                                    | ■ k<br>2 日<br>55り<br>【                                                                                                    | m-c.sm<br>時<br>で<br>認<br>の<br>の<br>の<br>の<br>の<br>の<br>の<br>の<br>の<br>の<br>の<br>の<br>の<br>の<br>の<br>の<br>の<br>の                 | 945<br>945<br>編員で<br>当日<br>部でなお?<br>25577                                                                        |
| <br><br>                                                                                                    | 93% ●<br>115:30<br>ン診療<br>再診           | ▲ LINE . III 令                                                                                                    | です。<br>数しい方<br>ついて<br>5<br>5<br>5<br>5<br>5<br>5<br>5<br>5<br>5<br>5<br>5<br>5<br>5                                                                                                    | ()<br>17:44<br>さ                                                                                                    | ■ k<br>2)日<br>55り<br>■<br>など                                                                                               | n-c.sm<br><b>b</b>                                                                                                    | 949<br>949<br>馬可<br>二<br>二<br>二<br>二<br>二<br>二<br>二<br>二<br>二<br>二<br>二<br>二<br>二<br>二<br>二<br>二<br>二<br>二       |
| <br><br>                                                                                                    | 93% ●<br>115:30<br>ン診療<br>再診           | <ul> <li>LINE</li></ul>                                                                                                    | で<br>激しい方<br>の<br>の<br>で<br>の<br>追加は<br>ば<br>で<br>の<br>追加は<br>に<br>伝え<br>が                                                                                                    | (<br>17:44<br>さ<br>といこと<br>証を追<br>任意で                                                                                                    | ■ k k 4<br>2 日<br>あり<br>など<br>加 ⊕                                                                                          | m-c.sm<br>時<br>で<br>で<br>で                                                                                                    | 949<br>馬尾で<br>当日<br>2007<br>2007<br>2007<br>2007<br>2007                                                         |
| <br><br>                                                                                                    | 93%<br>15:30<br>ン診療<br>再診              | <ul> <li></li> <li>■     <li>■     </li> <li>■     </li> <li>■     </li> <li>■     </li> <li>■      </li> <li>■     </li> <li>■     </li> <li>■     </li> <li>■     </li> <li>■      </li> <li>■     </li> <li>■     </li> <li>■      </li> <li>■     </li> <li>■     </li> <li>■     </li> <li>■     </li> <li>■     </li> <li>■      </li> <li>■      </li> <lp>■      </lp></li> <lp>■     &lt;</lp></li></li></li></li></li></li></li></li></li></li></li></li></li></li></li></li></li></li></li></li></li></li></li></li></li></li></li></li></li></li></li></li></li></li></ul>                                                                                                    | **     **     **     **     **     **     **     **     **     **     **     **     **     **     **     **     **     **     **     **     **     **     **     **     **     **     **     **     **     **     **     **     **     **     **     **     **     **     **     **     **     **     **     **     **     **     **     **     **     **     **     **     **     **     **     **     **     **     **     **     **     **     **     **     **     **     **     **     **     **     **     **     **     **     **     **     **     **     **     **     **     **     **     **     **     **     **     **     **     **     **     **     **     **     **     **     **     **     **     **     **     **     **     **     **     **     **     **     **     **     **     **     **     **     **     **     **     **     **     **     **     **     **     **     **     **     **     **     **     **     **     **     **     **     **     **     **     **     **     **     **     **     **     **     **     **     **     **     **     **     **     **     **     **     **     **     **     **     **     **     **     **     **     **     **     **     **     **     **     **     **     **     **     **     **     **     **     **     **     **     **     **     **     **     **     **     **     **     **     **     **     **     **     **     **     **     **     **     **     **     **     **     **     **     **     **     **     **     **     **     **     **     **     **     **     **     **     **     **     **     **     **     **     **     **     **     **     **     **     **     **     **     **     **     **     **     **     **     **     **     **     **     **     **     **     **     **     **     **     **     **     **     **     **     **     **     **     **     **     **     **     **     **     **     **     **     **     **     **     **     **     **     **     **     **     **     **     **     **     **     **     **     **     **     **     **     **     **     **     **     ** | 17:44 ままで、<br>17:44 ままで、<br>17:45 ままで、<br>17:45 ままで、<br>17:45 まま<br>17:45 まま<br>17:45 17: | ■ k k 2 日<br>あり<br>あり<br>たなど<br>加 ①<br>ポンティる同                                                                              | m-c.sm<br>時ぞ                                                                                                    | 949<br>945<br>945<br>日<br>田<br>田<br>田<br>田<br>田<br>田<br>田<br>田<br>田<br>田<br>田<br>田<br>田<br>田<br>田<br>田<br>田<br>田 |
| <br><br><td>93% ●<br/>115:30<br/>ン診療<br/>再診</td> <td><ul> <li>LINE .11 令</li> <li>症状で、医</li> <li>症状や、医</li> <li>(保険)</li> <li>ドレジ</li> <li>保険)</li> </ul></td> <td>激しい方<br/>か<br/>の<br/>の<br/>の<br/>て<br/>し<br/>た<br/>に<br/>伝<br/>え<br/>パ<br/>の<br/>の<br/>に<br/>伝<br/>え<br/>パ<br/>か<br/>の<br/>の<br/>で<br/>の<br/>に<br/>伝<br/>え<br/>パ<br/>の<br/>の<br/>の<br/>の<br/>で<br/>の<br/>し<br/>か<br/>方<br/>の<br/>の<br/>の<br/>の<br/>し<br/>か<br/>う<br/>の<br/>の<br/>の<br/>の<br/>し<br/>う<br/>の<br/>の<br/>の<br/>の<br/>し<br/>の<br/>う<br/>の<br/>の<br/>の<br/>の<br/>ら<br/>の<br/>の<br/>の<br/>の<br/>ら<br/>の<br/>の<br/>の<br/>の<br/>の<br/>の<br/>の<br/>の<br/>の<br/>の<br/>の<br/>の<br/>の</td> <td>17:44<br/>2<br/>2<br/>2<br/>2<br/>2<br/>2<br/>2<br/>2<br/>3<br/>2<br/>3<br/>2<br/>3<br/>2<br/>3<br/>2<br/>3<br/>2<br/>3</td> <td>**<br/>2<br/>日<br/>あり<br/>し<br/>など<br/>か。<br/>ド・ア・<br/>に<br/>たっる<br/>ド<br/>い。</td> <td>m-c.sm<br/>時そ<br/></td> <td>949<br/>場で<br/>調で<br/>調で</td>                                                                                                    | 93% ●<br>115:30<br>ン診療<br>再診           | <ul> <li>LINE .11 令</li> <li>症状で、医</li> <li>症状や、医</li> <li>(保険)</li> <li>ドレジ</li> <li>保険)</li> </ul>                                                                                                    | 激しい方<br>か<br>の<br>の<br>の<br>て<br>し<br>た<br>に<br>伝<br>え<br>パ<br>の<br>の<br>に<br>伝<br>え<br>パ<br>か<br>の<br>の<br>で<br>の<br>に<br>伝<br>え<br>パ<br>の<br>の<br>の<br>の<br>で<br>の<br>し<br>か<br>方<br>の<br>の<br>の<br>の<br>し<br>か<br>う<br>の<br>の<br>の<br>の<br>し<br>う<br>の<br>の<br>の<br>の<br>し<br>の<br>う<br>の<br>の<br>の<br>の<br>ら<br>の<br>の<br>の<br>の<br>ら<br>の<br>の<br>の<br>の<br>の<br>の<br>の<br>の<br>の<br>の<br>の<br>の<br>の                                                                                                    | 17:44<br>2<br>2<br>2<br>2<br>2<br>2<br>2<br>2<br>3<br>2<br>3<br>2<br>3<br>2<br>3<br>2<br>3<br>2<br>3                                                                                                    | **<br>2<br>日<br>あり<br>し<br>など<br>か。<br>ド・ア・<br>に<br>たっる<br>ド<br>い。                                                         | m-c.sm<br>時そ<br>                                                                                                    | 949<br>場で<br>調で<br>調で                                                                                            |
| <ul> <li>①診療科・コースを選択</li> <li>①診療科・コースを選択</li> <li>*LINE1 や 15:24</li> <li>医療法人社団 小柳耳科医院<br/>KOYANAGI<br/>真柄 CLINIC<br/>コヤナギ マガラ クリニック</li> <li>予約情報を登録してください</li> <li>予約日時 2025年 03月 28日<br/>診療科目 小柳久美子担当 - オンライ<br/>コース</li> <li>予約者情報</li> <li>姓 201<br/>協会</li> <li>名 201</li> </ul>                                                                                                    | 93%<br>93%<br>二<br>15:30<br>ン診療<br>再診  | <ul> <li>LINEII や</li></ul>                                                                                                    | ************************************                                                                                                    | (<br>17:44 a<br>a<br>といこと<br>証 を 追 で<br>環<br>で<br>環<br>、<br>てまさい                                                                                                    | ● k k 9<br>2 日<br>5 5 9<br>ぶなど<br>加 ①<br>ぶ、<br>・<br>、<br>い。                                                                |                                                                                                    |                                                                                                    |
| <br><br><td>93%<br/>93%<br/>15:30<br/>ン診療<br/>再診</td> <td><ul> <li>LINE all 令</li> <li>症状や、図</li> <li>症状や、図</li> <li>(保険)</li> <li>保険)</li> <li>(保険)</li> </ul></td> <td>()<br/>ましい方<br/>新しい方<br/>一<br/>のした<br/>のした<br/>に伝えた<br/>一<br/>の<br/>ら<br/>加加は<br/>の<br/>ち<br/>も<br/>や<br/>い方<br/>一<br/>の<br/>い方<br/>一<br/>の<br/>い方<br/>の<br/>一<br/>の<br/>い方<br/>の<br/>一<br/>の<br/>いう<br/>し<br/>、<br/>つ<br/>いう<br/>の<br/>、<br/>の<br/>いう<br/>し<br/>、<br>つ<br>いう<br>の<br>、<br>の<br>いう<br>、<br>の<br>いう<br>の<br>、<br>の<br>いう<br>の<br>、<br>の<br>い<br>う<br>の<br>の<br>の<br>の<br>ち<br>し<br>加は<br>に<br>伝え<br>づ<br>か<br>い<br>の<br>の<br>の<br>の<br>ち<br>し<br>の<br>の<br>の<br>の<br>の<br>ち<br>し<br>の<br>の<br>の<br>ち<br>し<br>の<br>の<br>の<br>ち<br>し<br>の<br>の<br>の<br>ち<br>し<br>の<br>ろ<br>の<br>の<br>ち<br>し<br>の<br>ろ<br>の<br>ろ<br>ち<br>の<br>ろ<br>の<br>ろ<br>ち<br>の<br>ろ<br>ろ<br>の<br>ろ<br>の<br>の<br>の<br>ち<br>の<br>ろ<br>の<br>ろ<br>の<br>ろ<br>の<br>ろ<br>の<br>ろ<br>し<br>の<br>ろ<br>の<br>ろ<br>の<br>ろ<br>の<br>ろ<br>の<br>ろ<br>の<br>ろ<br>の<br>ろ<br>の<br>ろ<br>の<br>ろ<br>の<br>ろ<br>の<br>ろ<br>の<br>ろ<br>の<br>ろ<br>の<br>ろ<br>の<br>ろ<br>の<br>ろ<br>の<br>ろ<br>の<br>ろ<br>の<br>ろ<br>の<br>ろ<br>の<br>ろ<br>の<br>の<br>の<br>ろ<br>の<br/>ろ<br/>の<br/>の<br/>の<br/>ろ<br/>の<br/>の<br/>ろ<br/>ろ<br/>の<br/>の<br/>ろ<br/>の<br/>ろ<br/>の<br/>ろ<br/>の<br/>つ<br/>の<br/>つ<br/>の<br/>ろ<br/>ろ<br/>ろ<br/>の<br/>ろ<br/>の<br/>ろ<br/>ろ<br/>ろ<br/>ろ<br/>ろ<br/>の<br/>ろ<br/>ろ<br/>ろ<br/>ろ<br/>ろ<br/>ろ<br/>ろ<br/>ろ<br/>ろ<br/>ろ<br/>ろ<br/>ろ<br/>ろ</br></br></td> <td>17:44<br/>2<br/>といこと<br/>証 在 意 で撮楽<br/>こください</td> <td>■ k k f f f f f f f f f f f f f f f f f</td> <td>m-c.sm<br/>  時そ<br/>  読録<br/>  第<br/>  第<br/>  第<br/>  第<br/>  第<br/>  1<br/>  1<br/>  1<br/>  1<br/>  1<br/>  1<br/>  1<br/>  1<br/>  1<br/>  1</td> <td></td> | 93%<br>93%<br>15:30<br>ン診療<br>再診       | <ul> <li>LINE all 令</li> <li>症状や、図</li> <li>症状や、図</li> <li>(保険)</li> <li>保険)</li> <li>(保険)</li> </ul>                                                                                                    | ()<br>ましい方<br>新しい方<br>一<br>のした<br>のした<br>に伝えた<br>一<br>の<br>ら<br>加加は<br>の<br>ち<br>も<br>や<br>い方<br>一<br>の<br>い方<br>一<br>の<br>い方<br>の<br>一<br>の<br>い方<br>の<br>一<br>の<br>いう<br>し<br>、<br>つ<br>いう<br>の<br>、<br>の<br>いう<br>し<br>、<br>                                                                                                    | 17:44<br>2<br>といこと<br>証 在 意 で撮楽<br>こください                                                                                                    | ■ k k f f f f f f f f f f f f f f f f f                                                                                    | m-c.sm<br>  時そ<br>  読録<br>  第<br>  第<br>  第<br>  第<br>  第<br>  1<br>  1<br>  1<br>  1<br>  1<br>  1<br>  1<br>  1<br>  1<br>  1 |                                                                                                    |
| <ul> <li>▲ ①</li> <li>◆ ①</li> <li>● ②</li> <li>● ③</li> <li>● ○ ○</li> <li>● ○ ○</li> <li>● ○</li> <li>● ○</li></ul>                                                                                                    | 93%<br>93%<br>115:30<br>ン診療<br>再診<br>〇 | <ul> <li>LINEII 令</li> <li></li></ul>                                                                                                    | (第しい方<br>家しい方<br>家しい方<br>のいて<br>に師に伝えす<br>保険 は加は<br>ない場合でも参<br>子糸                                                                                                    | 17:44<br>2<br>Eいこと<br>証 在東を選来<br>展、<br>ズ さ さ<br>で<br>撮来<br>で<br>最来<br>展<br>ス<br>で<br>た<br>で<br>こ<br>と<br>で<br>こ<br>と<br>で<br>こ<br>と<br>い<br>こ<br>と<br>、<br>、<br>て<br>さ<br>で<br>、<br>男<br>、<br>、<br>、<br>、<br>、<br>、<br>、<br>、<br>、<br>、<br>、<br>、<br>、                                                                                                    | ● k k り<br>2 日<br>あり<br>…など<br>加 ①<br>ポッテる<br>ド・アる<br>にいっ<br>こ<br>こ<br>こ<br>こ<br>こ<br>こ<br>こ<br>こ<br>こ<br>こ<br>こ<br>こ<br>こ | m-c.sm<br>時ま<br>で<br>で<br>の<br>で<br>の<br>で<br>の<br>で<br>の<br>で<br>の<br>の<br>の<br>の<br>の<br>の<br>の<br>の<br>の<br>の<br>の<br>の<br>の |                                                                                                    |

④予約者情報を入力後、「予約を確定する」を選択 医師に伝えたいことは任意入力

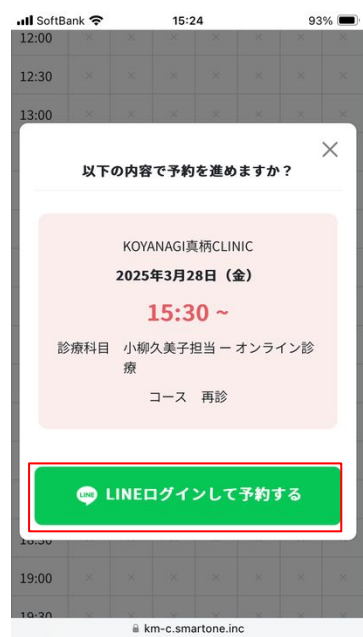

③LINEログインをして予約する を選択 ※LINEアプリに遷移したあと、 「許可する」を選択

| <ul> <li>KOYANAGI真柄CLINIC</li> <li>この度は、ご予約いただき誠にありがとう</li> <li>ございます。下記内容にて予約を完了し…</li> </ul> |
|------------------------------------------------------------------------------------------------|
| 具例 ししいしし                                                                                       |
| キョウカイ タロウ ◇ のマイページ                                                                             |
| 診療情報 家族登録 支払方法                                                                                 |
| 現在の予約                                                                                          |
| 2025/3/28 15:30                                                                                |
| 小柳久美子担当 - オンライン診療                                                                              |
| 予約時間の変更                                                                                        |
| 予約のキャンセル                                                                                       |
| 予約が完了しました。                                                                                     |
| ₽ ≜ km-c.smartone.inc Č                                                                        |
| < > Å 🕮 🖸                                                                                      |

## ⑤予約確定

公式LINEから予約完了通知が届く ※ホームページより、問診の回答をお願いします

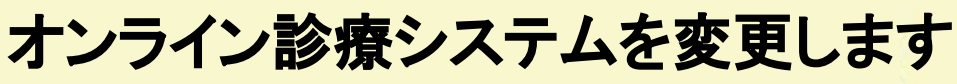

予約ページへのQRコード

https://km-c.smartone.inc/reserve/departments

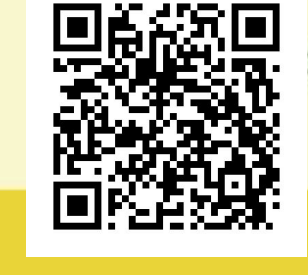

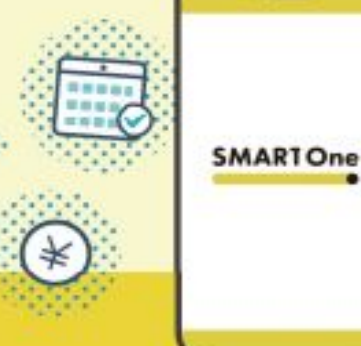

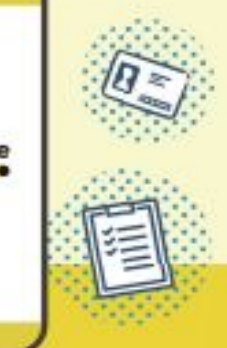

診察日の流れ

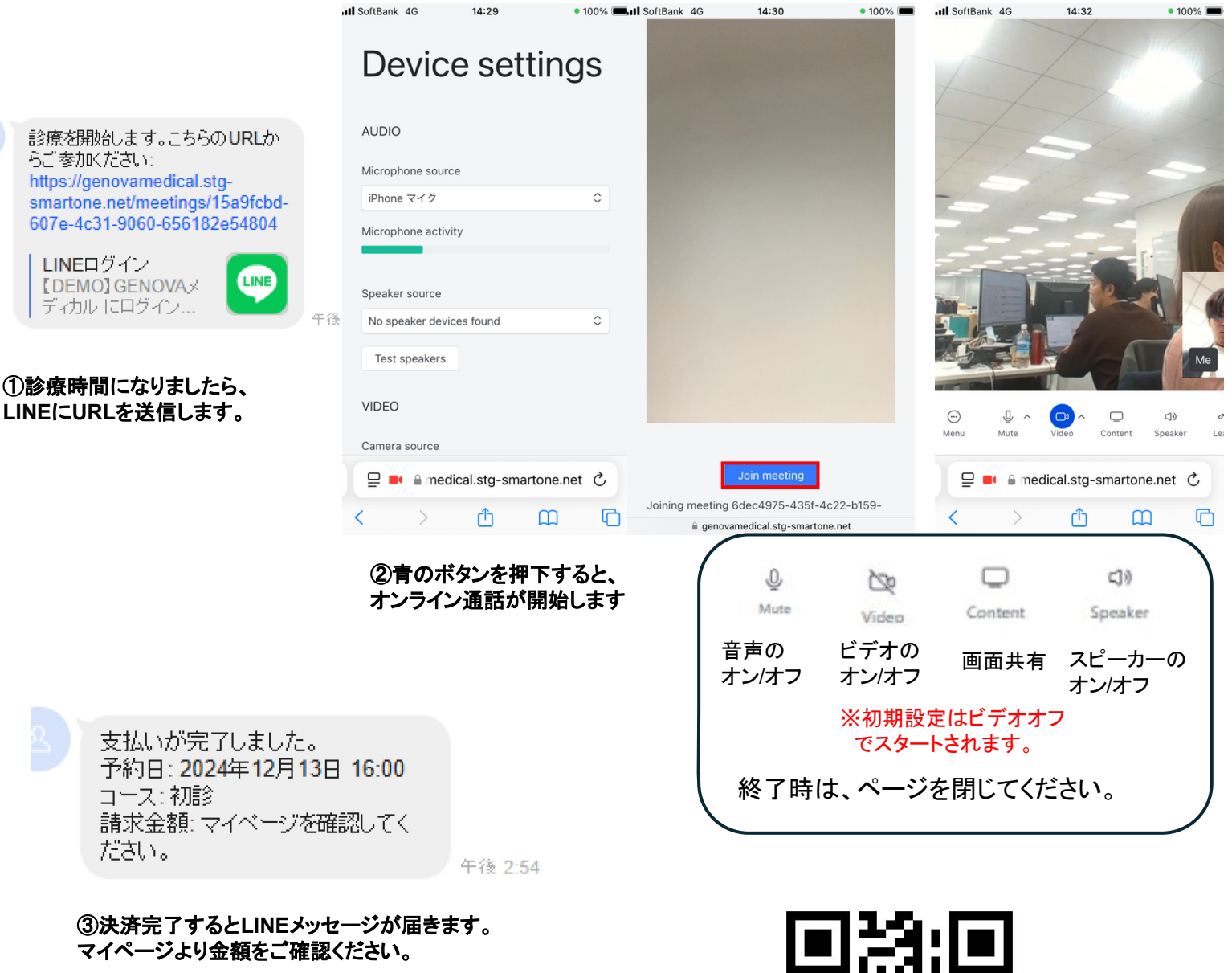

マイページのQRコード

https://km-c.smartone.inc

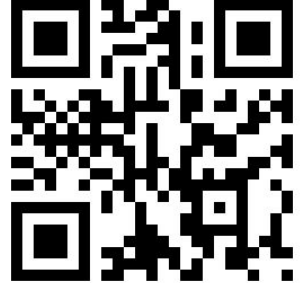

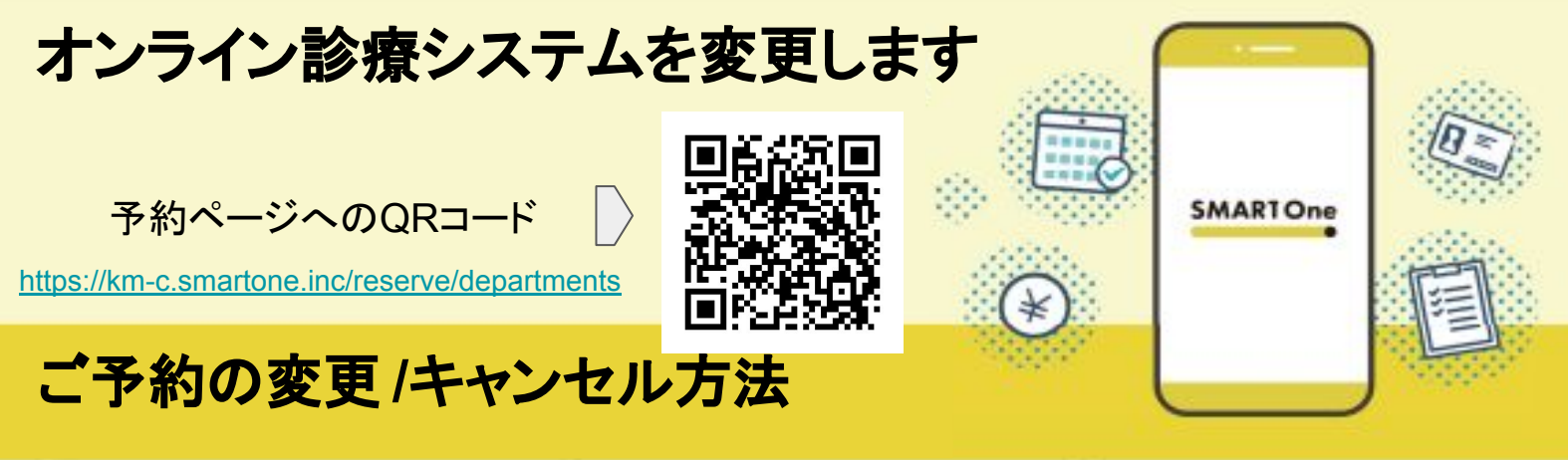

| 📲 SoftBank 🗢                                    | 15:23                   | 93% 🔳    | 📶 SoftBank 奈 | 15:25        | S     | 2% |
|-------------------------------------------------|-------------------------|----------|--------------|--------------|-------|----|
| 医療法人社団 小柳<br>KOYANAC<br>真柄 CLIN<br>コヤナギ マガラ クリ: | 真柄医院<br>GI<br>IC<br>=ック | $\equiv$ | マイページ        |              |       | ×  |
| 新規予約                                            |                         |          | プライバシーポリ     | リシー          |       |    |
| 診療科を選択し                                         | てください                   |          | 予約画面へ        | 進む           |       |    |
| 小柳亮担当ーオン                                        | ンライン診療                  | >        | ログアウト        |              |       |    |
| 小柳久美子担当 -                                       | - オンライン診療               | >        | 小柳久美子热       | 世当 ー オンライ.   | ン診療   | >  |
|                                                 |                         |          |              |              |       |    |
|                                                 |                         |          |              |              |       |    |
|                                                 |                         |          |              |              |       |    |
| ₽ ≜ km-                                         | c.smartone.inc          | S        |              | km-c.smarton | e.inc | 2  |
| < >                                             | Δ m                     | G        | < >          | đ            | ш     | G  |
| <b>AL</b>                                       |                         |          |              |              |       |    |

①「マイページ」を開く ※以下のQRコードからでも「マイページ」へアクセス できます

| <b>∢ LINE ااا</b> ج         | 15:25                                     | 92%  |
|-----------------------------|-------------------------------------------|------|
| 医療法人<br>KOY/<br>真柄<br>コヤナギマ | 社団 小柳真柄医院<br>ANAGI<br>CLINIC<br>マガラ クリニック | ≡    |
| キョウカ                        | <u>イタロウ</u> ♀ のマイ                         | ページ  |
| 診療情                         | 報 家族登録                                    | 支払方法 |
| 現在の予約                       | 均                                         |      |
| <b>2025/</b><br>小柳久美        | <b>3/28 15:30</b><br>長子担当 ー オンライン         | 診療   |
|                             | 予約時間の変更                                   |      |
|                             | 予約のキャンセル                                  |      |
| 過去の予約                       | <b>约</b>                                  |      |
| ₽                           | 🔒 km-c.smartone.i                         | nc C |
| <                           | > 🗅                                       | 0 D  |

②「予約の変更、キャンセル」を選択すると、 予約の変更もしくは、キャンセルのボタンが表示されます。

予約の変更:診療科・コースの選択に戻ります。 キャンセル:予約がキャンセルされます。(現在の予約か ら削除される)

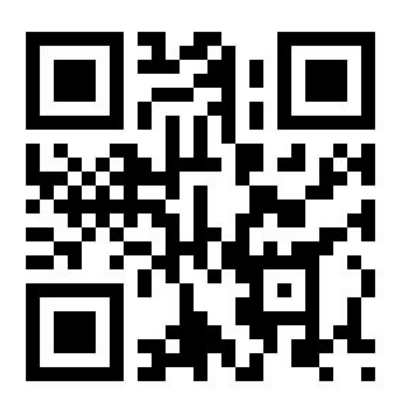

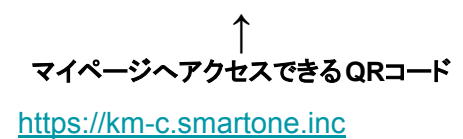

## オンライン診療ができる患者様

再診の高血圧、高脂血症、睡眠時無呼吸症候群、症状の安定しているアレルギー 性鼻炎、症状の安定している喘息、症状の安定している甲状腺疾患 4ヶ月に1回はクリニックに受診していただく必要があります。

## オンライン診療ができない患者様

初診の方、風邪症状、発熱症状、膀胱炎の方、「腹痛」「胸痛」「頭痛」など急性 期の病状の方、定期的な検査が必要な方(毎回採血採尿を行う糖尿病の方など)